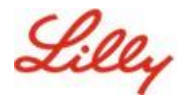

**Descargo de responsabilidad:** Este documento ha sido traducido utilizando Lilly Translate. Si bien nos esforzamos por ser precisos, tenga en cuenta que puede haber errores o inexactitudes en la traducción. Póngase en contacto con IdentityManagementServices@lilly.com si tiene alguna corrección sugerida.

### Introducción

¿Qué son las claves de acceso? Las claves de acceso son una alternativa moderna y segura a las contraseñas tradicionales. Utilizan claves criptográficas para autenticar a los usuarios sin necesidad de un nombre de usuario o contraseña. Las claves de acceso proporcionan una verificación más sólida porque se almacenan de forma segura en su dispositivo y requieren autenticación biométrica (como una huella dactilar o reconocimiento facial) o un PIN del dispositivo, lo que las hace más seguras que los nombres de usuario y contraseñas tradicionales.

Siga estas instrucciones para configurar la clave de paso en Microsoft Authenticator como un método de inicio de sesión sin contraseña, iniciar sesión con una clave de paso o eliminar una clave de paso.

#### Saltar a la sección (use Ctrl + clic):

- 1. Confirme que su dispositivo móvil está listo para las claves de acceso
- 2. Registrar clave de acceso en un dispositivo móvil Lilly
- 3. Registre la clave de acceso en un dispositivo móvil que no sea de Lilly
- 4. Iniciar sesión con claves de paso en Authenticator para dispositivos Android e iOS (versión preliminar)
- 5. Elimine su clave de acceso en Authenticator para Android o iOS
- 6. Ayuda adicional

# Confirme que su dispositivo móvil está listo para las claves de acceso

Para registrar una clave de acceso en su dispositivo móvil, su dispositivo móvil debe tener:

- iOS versión 17 o Android versión 14 o posterior
- Aplicación Microsoft Authenticator instalada y habilitada para claves de paso
- 1. Comprueba tu versión de iOS o Android
  - Para dispositivos IOS: En su dispositivo, abra la aplicación Configuración, toque General, toque Acerca de
  - Para dispositivos Android: En tu dispositivo, abre la aplicación Configuración, toca Acerca del teléfono
- 2. Compruebe que Microsoft Authenticator está instalado

**PARA DISPOSITIVOS LILLY IOS**: Microsoft Authenticator debe estar instalado en su dispositivo Lilly iOS. Si no es así, asegúrese de haber completado la <u>guía Mobility@Lilly: Configuración e</u> inscripción de su Lilly para iPhone/iPad, incluido el procedimiento de registro de Microsoft iOS.

**PARA DISPOSITIVOS MÓVILES PERSONALES:** Descargue la aplicación Microsoft Authenticator desde Apple App Store (iPhone/iPad) o Google Play Store (Android). Asegúrese de mantener actualizada la aplicación Microsoft Authenticator en su dispositivo móvil a través de la tienda de aplicaciones correspondiente.

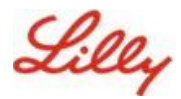

3. Habilite Authenticator como proveedor de clave de paso en Configuración de su dispositivo móvil:

#### Para dispositivos iOS:

- En tu dispositivo iOS, abre Ajustes.
- Abra General y seleccione
   Autocompletar y contraseñas
- En Autocompletar desde , habilite Authenticator

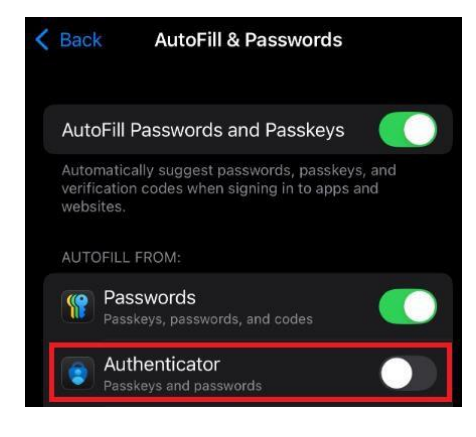

#### Para dispositivos Android:

**Nota**: La redacción exacta de la configuración y el diseño de la pantalla pueden variar según la versión del sistema operativo y las personalizaciones del dispositivo.

- En tu dispositivo Android, abre Ajustes.
- Abre contraseñas y cuentas.

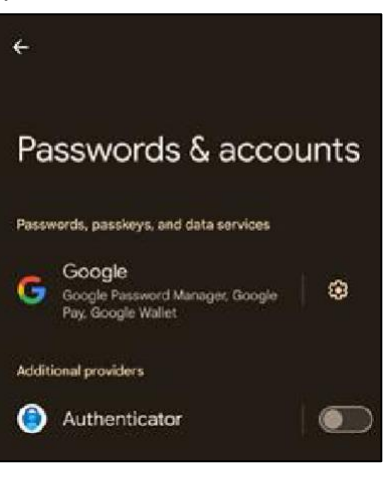

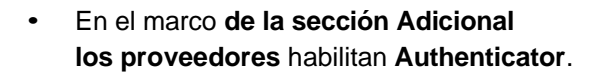

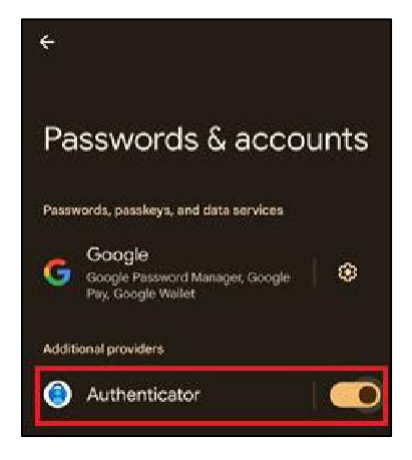

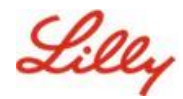

### Registrar clave de acceso en un dispositivo móvil Lilly

Siga estas instrucciones para configurar una clave de paso en Microsoft Authenticator en un dispositivo móvil proporcionado por Lilly. Si está utilizando un dispositivo que no es de Lilly, use <u>Registrar clave de acceso en un dispositivo móvil que no sea de Lilly</u> para completar su registro.

- 1. Abra Microsoft Authenticator en su dispositivo móvil
- 2. En Microsoft Authenticator, **seleccione su cuenta de Lilly**. Si no ves tu cuenta de Lilly, sigue los pasos que se indican a continuación.

у

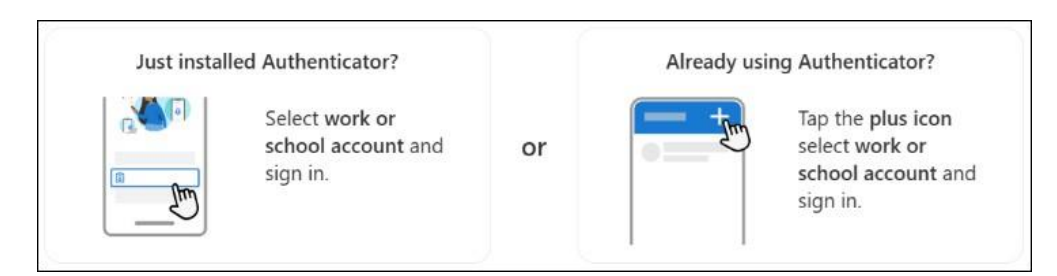

3. Grifo Crear una clave de paso o toca Configuración seleccione Crear una clave de paso

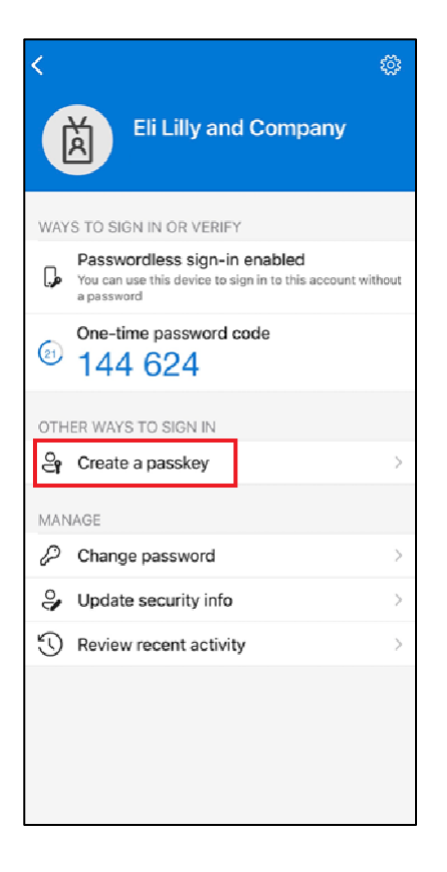

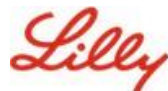

### Crea y administra claves de acceso en tu dispositivo

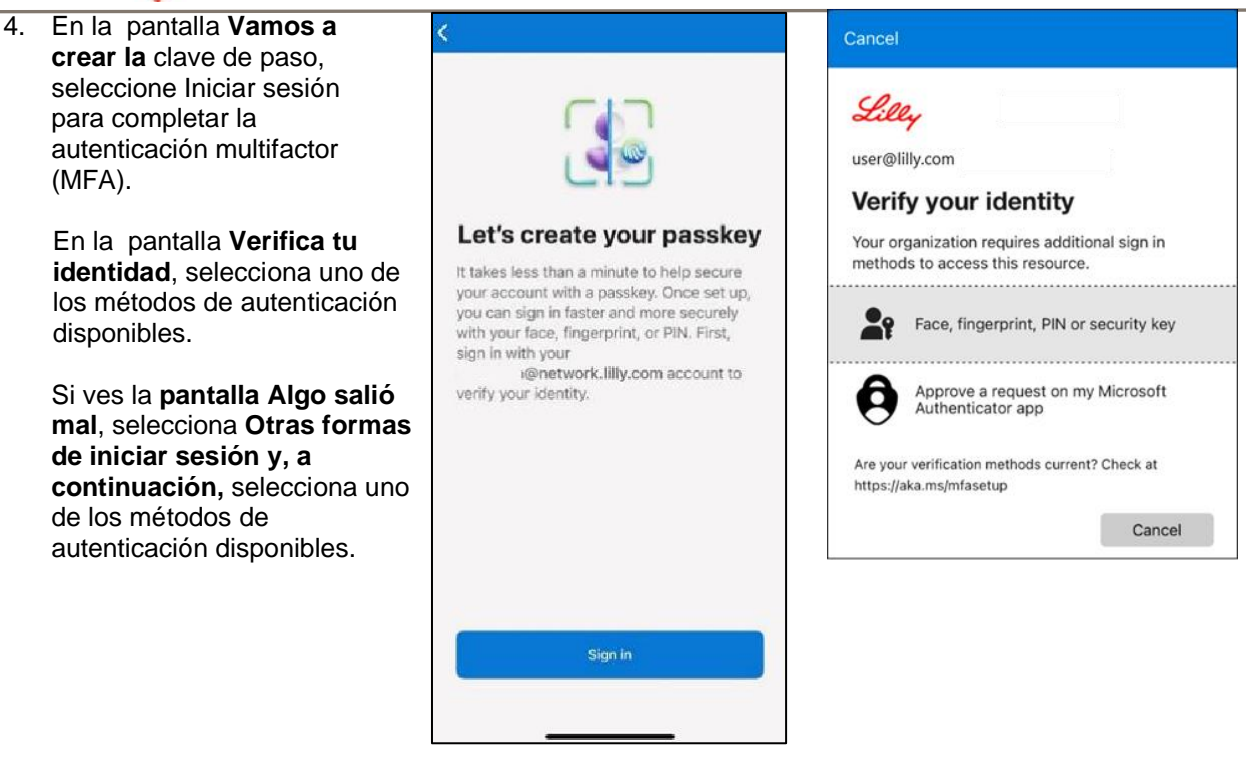

 Su clave de acceso se ha agregado correctamente como método de inicio de sesión para su cuenta. Seleccione Listo.

#### Para dispositivos móviles Android:

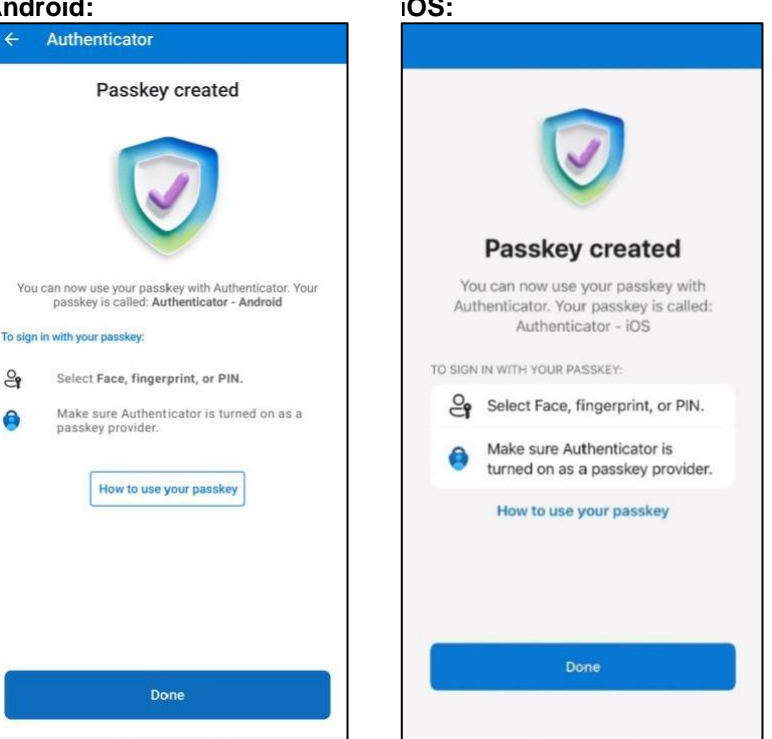

# Para dispositivos móviles iOS:

Crea y administra claves de acceso en tu dispositivo

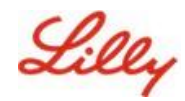

# Registre la clave de acceso en un dispositivo móvil que no sea de Lilly

Si está utilizando un dispositivo móvil que no sea de Lilly, siga estas instrucciones para configurar una clave de acceso utilizando el navegador del dispositivo móvil o utilizando un ordenador independiente. Este registro requiere que Bluetooth esté habilitado y una conexión a Internet para ambos dispositivos.

- 1) Abra Microsoft Edge y acceda a Mis inicios de sesión.
- En la esquina superior derecha, haga clic en su imagen y asegúrese de haber iniciado sesión con la cuenta que planea usar con su clave de acceso (por ejemplo, cuenta estándar, -CA o -DS).
- 3) Seleccione + Agregar método de inicio de sesión.
- 4) Seleccione la clave de paso en el método Microsoft Authenticator y seleccione Agregar.

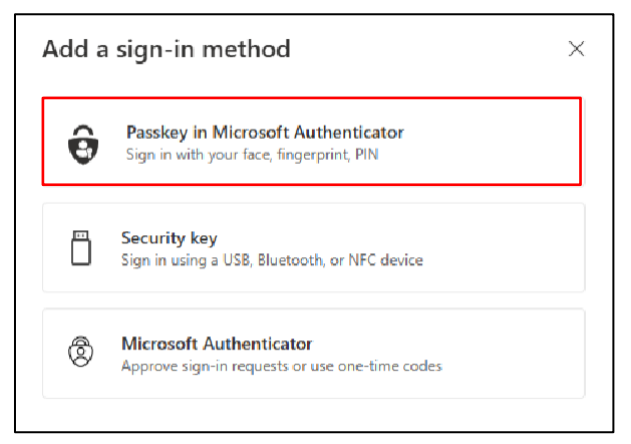

5) Selecciona Iniciar sesión para comprobar tu identidad mediante la autenticación mediante el método de autenticación que prefieras (Windows Hello para empresas, notificación de teléfono móvil o clave de seguridad).

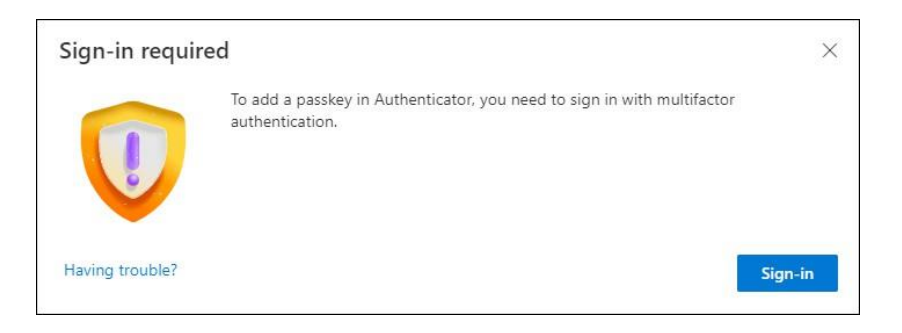

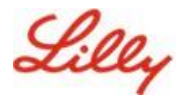

6) En la pantalla Crear la clave de paso en Microsoft Authenticator, seleccione la opción "¿Tiene problemas?' enlace.

| Create your pas | sskey in Microsoft Authenticator                                                                                  | × |
|-----------------|----------------------------------------------------------------------------------------------------|---|
|                 | A passkey lets you sign in more easily and securely with your face, fingerprint, or PIN,                          |   |
|                 | Make sure your device has at least Android 14 or iOS 17, and that Authenticator is updated to the latest version. |   |
|                 | Need to add your account in Authenticator? Add it now                                                             |   |
| Having trouble? | Back Next                                                                                                    |   |

7) ¿Sobre el **tener problemas?**, seleccione el enlace "<u>crear su clave de acceso de una manera</u> <u>diferente</u>" para registrar una clave de acceso para PPA.

| Having Trouble?                                                                                                    | ×               |
|----------------------------------------------------------------------------------------------------|-----------------|
| Can't sign in to Microsoft Authenticator? You can still <mark>create your passkey a different way</mark> usin<br>and mobile device. This requires Bluetooth on both devices. | ng your browser |
| For more information, go to our support page. If you still need help, contact your admin.                                                                                    |                 |
|                                                                                                    | Close           |

8) Selecciona tu tipo de dispositivo:

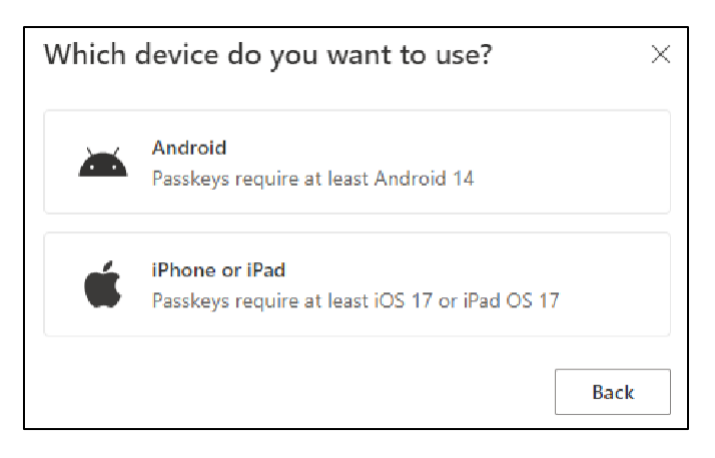

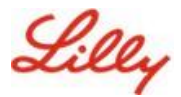

9) En la pantalla Activar Microsoft Authenticator como proveedor de claves de paso,

seleccione Continuar. Para dispositivos iOS:

| Step 1 of 3<br>Turn on Micros | oft Authenticator as a passkey provider                                                                                                    | × |
|-------------------------------|----------------------------------------------------------------------------------------------------|---|
|                               | <ol> <li>On your iOS device, open Settings.</li> <li>Search for AutoFill Passwords and Passkeys and make sure it's turned on.</li> <li>Turn on Authenticator, then come back here.</li> </ol> |   |
| Having trouble?               | Back Continue                                                                                                    | 9 |

#### Para dispositivos Android:

| Step 1 of 3<br>Turn on Micros | soft Authenticator as a passkey provider $	imes$                                                                                                    |
|-------------------------------|----------------------------------------------------------------------------------------------------|
|                               | <ol> <li>On your Android device, open Settings</li> <li>Search for Passkeys or Passwords and accounts</li> <li>Turn on Authenticator as a passkey provider</li> <li>Once done, come back here.</li> </ol> Back Continue |

10) Asegúrate de que Bluetooth esté habilitado para ambos dispositivos y selecciona Estoy listo.

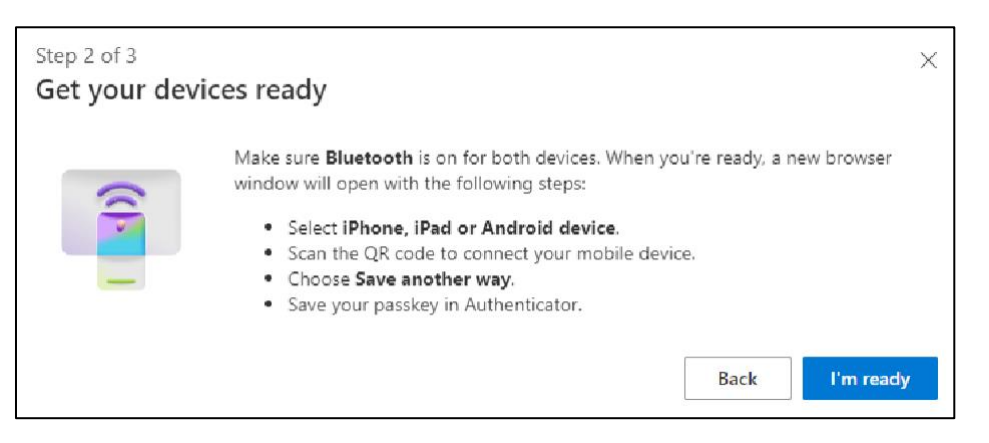

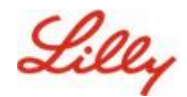

11) Selecciona dónde guardar tu clave de acceso.

#### Para dispositivos Windows:

En el cuadro de diálogo de seguridad que se abre en el navegador, seleccione **iPhone, iPad o dispositivo Android** y pulse **Siguiente**.

| Windows Security                      |  |  |  |  |
|---------------------------------------|--|--|--|--|
| Choose where to save this passkey     |  |  |  |  |
| Phone, iPad, or Android device      O |  |  |  |  |
| More choices                          |  |  |  |  |
| iPhone, iPad, or Android device       |  |  |  |  |
| Security key                          |  |  |  |  |
| Next Cancel                           |  |  |  |  |
|                                       |  |  |  |  |
|                                       |  |  |  |  |

#### Para dispositivos Mac:

En el cuadro de diálogo de seguridad que se abre en el navegador, seleccione **Guardar de otra manera** y, en el siguiente cuadro de diálogo, seleccione **Usar un teléfono, una tableta o una llave de seguridad.** 

|                                                            | •••              |
|------------------------------------------------------------|------------------|
| Create a passkey for login.microsoft                       | com              |
|                                                            |                  |
| This passkey will only be saved on this de                 | evice            |
| Save another way                                           | Cancel Constinue |
|                                                            |                  |
| Choose where to save your passkey f<br>login.microsoft.com | or               |
| iCloud Keychain                                            | Þ                |
| Use a phone, tablet, or security key                       | > •              |
| Your Microsoft Edge profile                                | Þ                |
|                                                            | Cancel           |

12) Use la cámara de su dispositivo móvil para escanear el código QR en su pantalla y luego toque

#### Guardar una clave de paso.

#### Para dispositivos Windows:

| Windows Security X                                                            |
|-------------------------------------------------------------------------------|
| iPhone, iPad, or Android device                                               |
| Scan this QR code to save a passkey for "login.microsoft.com" on your device. |
| This request comes from the app "msedge.exe" by "Microsoft<br>Corporation".   |
|                                                                               |

#### Para dispositivos Mac:

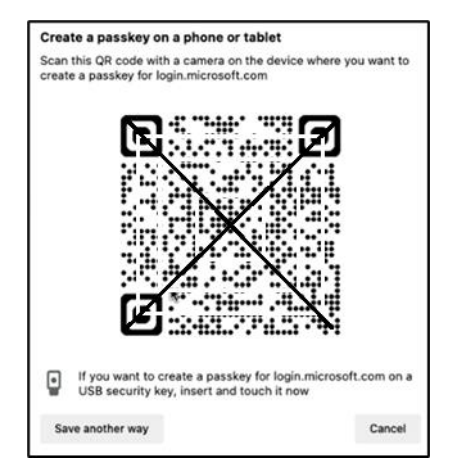

Crea y administra claves de acceso en tu dispositivo

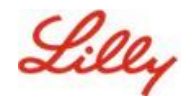

13) Su dispositivo ahora debería conectarse a través de Bluetooth al dispositivo con el que inició el registro.

#### Para dispositivos Windows:

#### Para dispositivos Mac:

| ¢            | Windows Security X                                                  |
|--------------|---------------------------------------------------------------------|
| iPh          | one, iPad, or Android device                                        |
| Scan<br>your | this QR code to save a passkey for "login.microsoft.com" on device. |
| This<br>Corp | request comes from the app "msedge.exe" by "Microsoft<br>loration". |
|              | ø                                                                   |
|              | Device connected!                                                   |
|              | Continue on your device                                             |
|              | Cancel                                                              |

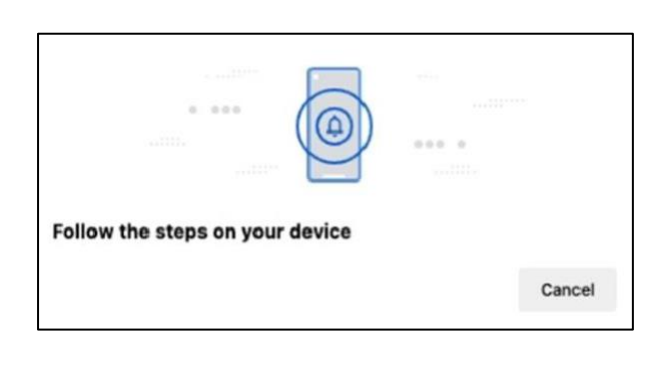

**Nota:** Se requiere Bluetooth y una conexión a Internet para este paso y debe estar habilitado en su dispositivo móvil y computadora.

14) El dispositivo te pedirá que guardes o crees una clave de acceso. Seleccione **Continuar** para guardar la clave de paso en Authenticator.

#### Para dispositivos móviles Android:

Seleccione **Microsoft Authenticator** como ubicación para guardar la clave de paso. A continuación, pulse **Continuar.** 

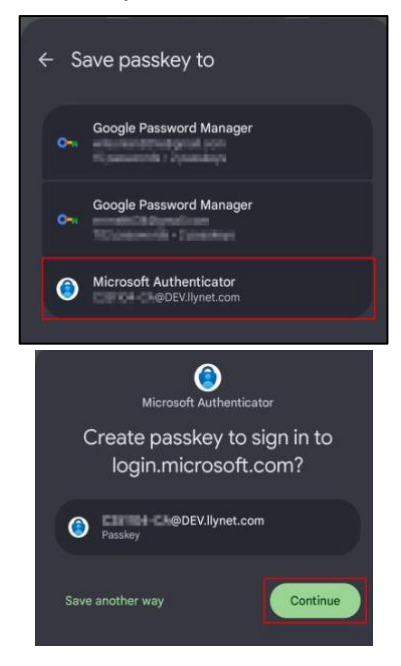

#### Para dispositivos móviles iOS:

Asegúrese de que la casilla de verificación esté seleccionada para **Authenticator** y presione **Continuar.** 

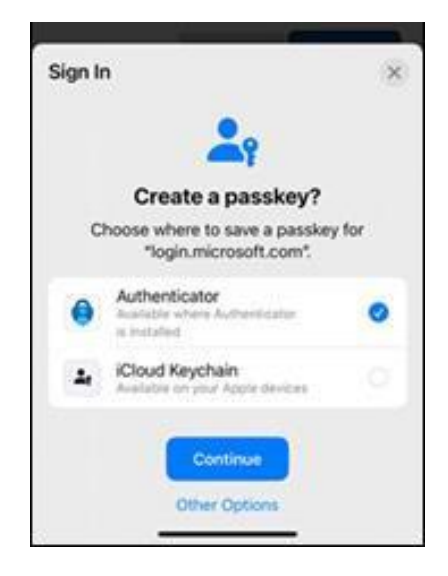

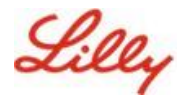

15) Una vez que la clave de paso se haya creado correctamente en tu dispositivo, se te dirigirá de nuevo a <u>Mi información de seguridad</u>. Si se le solicita, seleccione **Aceptar**.

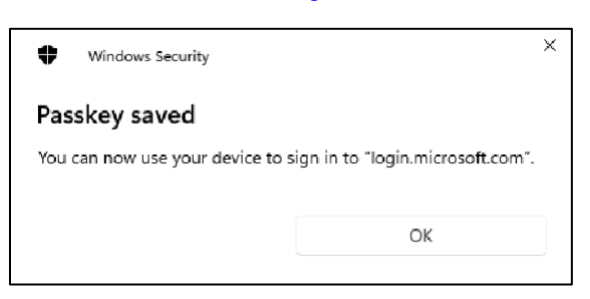

16) Escriba un nombre de clave de paso para ayudar a distinguirla de otras claves y seleccione Siguiente.

| Step 3 of 3<br>Let's name you | ur passkey                                                                                          | ×    |
|-------------------------------|----------------------------------------------------------------------------------------------------|------|
|                               | Give your passkey a name to help distinguish it from others you might have add<br>Passkey on iPhone | led. |

17) La clave de paso se ha creado correctamente. Seleccione Listo.

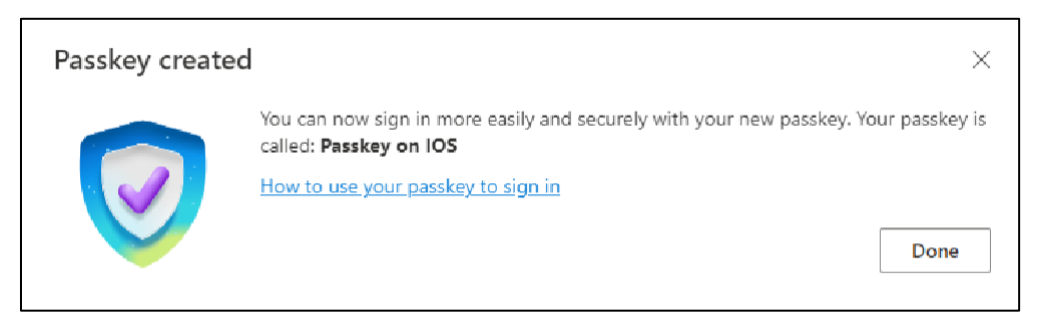

18) En Información de seguridad, puede ver la nueva clave de paso agregada.

| + A     | dd sign-in method                               |                               |        |        |   |
|---------|-------------------------------------------------|-------------------------------|--------|--------|---|
| S       | Phone                                           | +11                           | Change | Delete |   |
| •••     | Password                                        | Last updated:<br>6 months ago | Change |        |   |
| ß       | Microsoft Authenticator<br>Passwordless sign-in |                               |        | Delete |   |
| ්       | Microsoft Authenticator                         | Passkey on IOS                |        | Delete | ~ |
| Lost de | Lost device? Sign out everywhere                |                               |        |        |   |

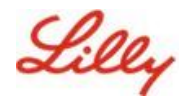

# Iniciar sesión con claves de paso en Authenticator para dispositivos Android e iOS

**Nota**: Para iniciar sesión con una clave de paso en Microsoft Authenticator, el dispositivo móvil debe ejecutar la versión 17 de iOS, la versión 14 de Android o una versión posterior.

Siga estos pasos para iniciar sesión en el identificador de Microsoft Entra con una clave de paso en Authenticator en su dispositivo iOS. En el navegador del equipo, vaya a la dirección URL web a la que intenta acceder, como <u>Mis inicios de sesión</u>.

1. Si se te solicita, ingresa tu dirección de inicio de sesión:

| sign in                    |      |      |
|----------------------------|------|------|
| cjensen@fabrikam.com       |      |      |
| No account? Create one!    |      |      |
| Can't access your account? |      |      |
|                            | Back | Next |
|                            |      |      |

Si la última vez que usaste una clave de paso para autenticarte, se te pedirá automáticamente que te autentiques con una clave de paso. De lo contrario, puede hacer clic en **otras formas de iniciar sesión** y luego seleccionar **Rostro, huella digital, PIN o clave de seguridad**.

| Lilly                                       | Microsoft<br>Choose a way to sign in   |
|---------------------------------------------|----------------------------------------|
| ←lilly.com<br>Enter password                | Face, fingerprint, PIN or security key |
| Password                                    | Use my password                        |
| Forgot my password<br>Other ways to sign in | 민국 Use a certificate or smart card     |
| Sign in                                     | Back                                   |

También puede hacer clic **en Opciones de inicio de sesión** para iniciar sesión de forma más cómoda sin tener que introducir un nombre de usuario.

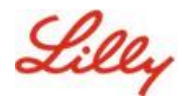

| Sign in<br>Email, phone, or Skype |      |      |
|-----------------------------------|------|------|
|                                   |      |      |
| Can't access your account?        |      |      |
|                                   | Back | Next |
|                                   |      |      |

Si eliges **Opciones de inicio de sesión**, selecciona **Cara, huella digital, PIN o llave de seguridad**. De lo contrario, vaya al siguiente paso.

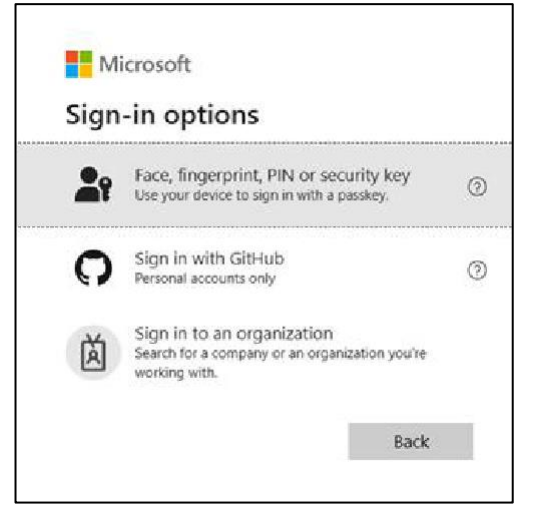

2. Selecciona iPhone, iPad o dispositivo Android.

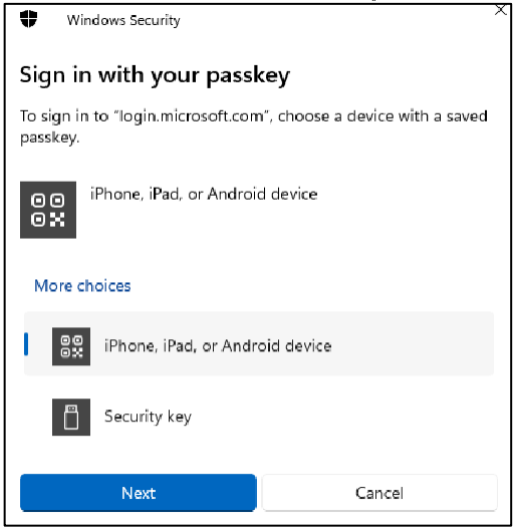

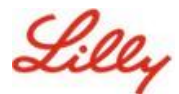

3. Debería aparecer un código QR en la pantalla. En tu dispositivo móvil, **abre la aplicación** Cámara y escanea el código QR.

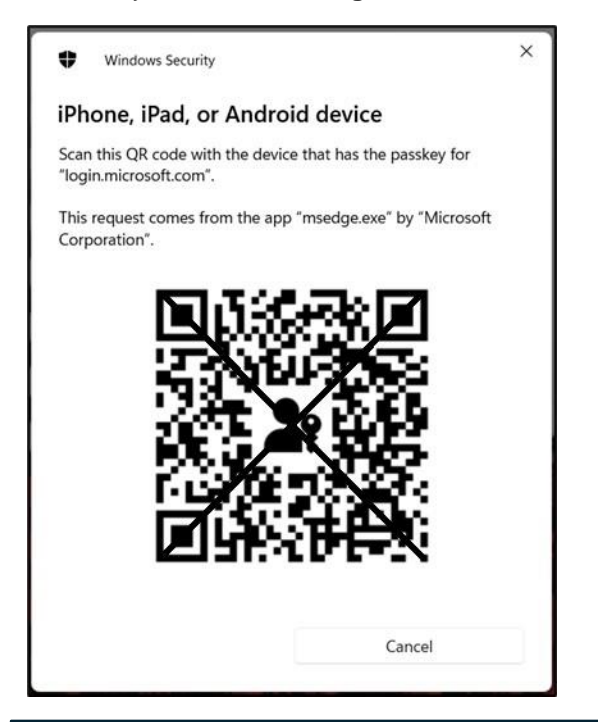

**Nota:** Se requiere Bluetooth y una conexión a Internet para este paso, y ambos deben estar habilitados en su dispositivo móvil y computadora.

4. Para seleccionar su clave de paso, siga los pasos en el cuadro de diálogo del sistema operativo Android. Verifica que eres tú escaneando tu rostro, huella dactilar o ingresando el PIN de tu dispositivo o el gesto de desbloqueo.

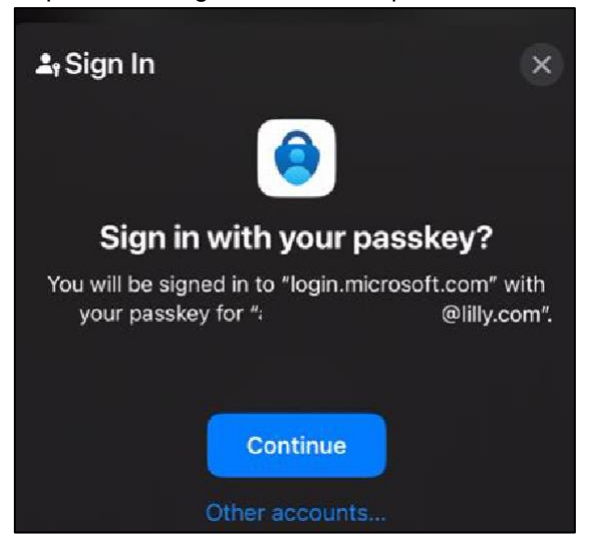

5. Ahora ha iniciado sesión en Mis inicios de sesión en el navegador de su equipo.

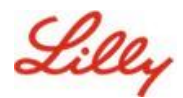

# Elimine su clave de acceso en Authenticator para Android o iOS

**Nota:** Para eliminar por completo el método de clave de paso, debe eliminar la clave de paso **de la** aplicación Microsoft Authenticator en su dispositivo y la página <u>de información Mi seguridad</u> en el navegador de su computadora.

#### Siga estos pasos para eliminar la clave de paso de la aplicación Microsoft Authenticator en su dispositivo.

- 1. Abra la aplicación Authenticator en su dispositivo y seleccione la cuenta de la que desea eliminar la clave de acceso.
- 2. Selecciona Clave de acceso debajo de tu cuenta y haz clic en el icono de la **papelera** en la esquina superior derecha de la pantalla, luego toca **Eliminar** para confirmar.
- Ha eliminado correctamente la clave de paso de la aplicación Microsoft Authenticator. Siga los siguientes pasos para eliminar la clave de acceso de <u>la página Información de</u> <u>seguridad</u> de su computadora.

#### Para dispositivos móviles Android:

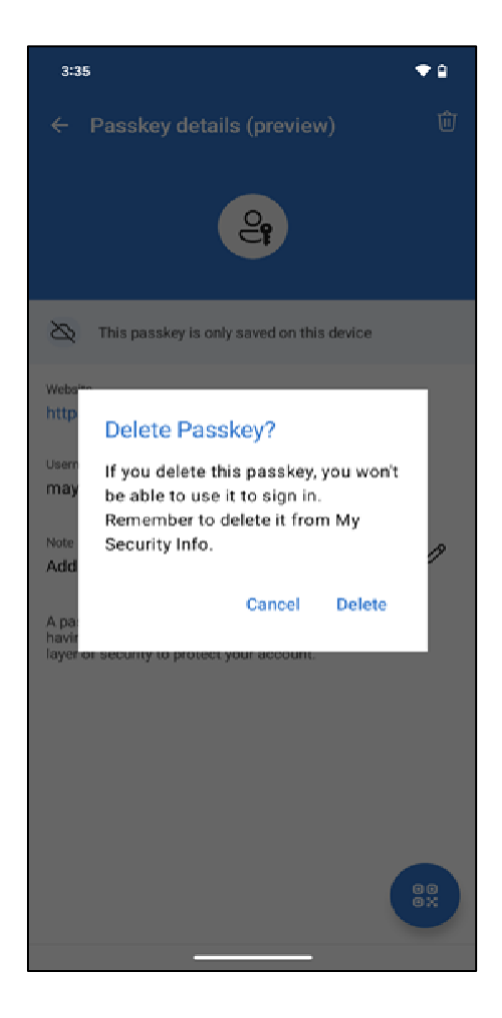

Para dispositivos móviles iOS:

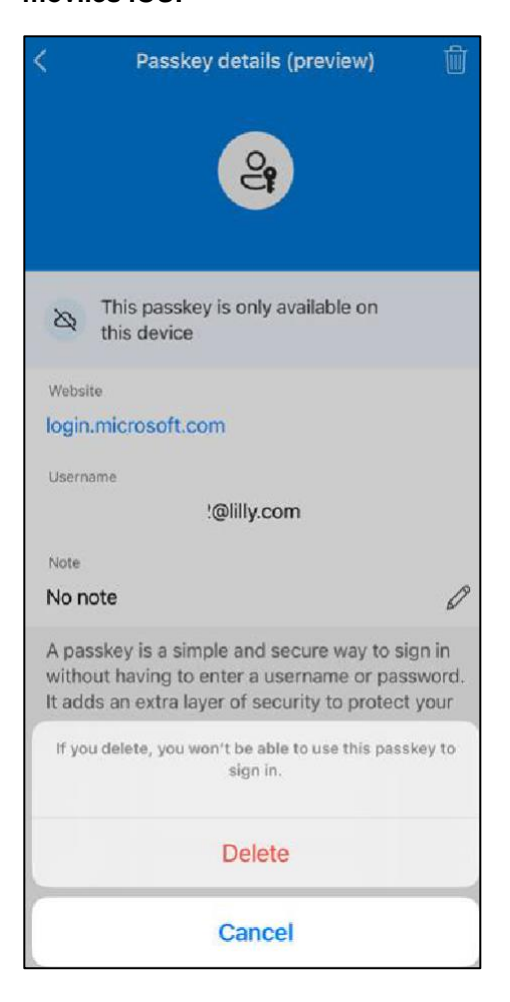

4. Abra el navegador en su computadora y acceda a <u>Mis inicios de sesión</u>. En la esquina superior derecha, haz clic en tu imagen y asegúrate de haber iniciado sesión con la cuenta de la que planeas eliminar tu clave de acceso (por ejemplo, -CA).

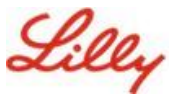

### Crea y administra claves de acceso en tu dispositivo

5. Seleccione **Quitar** para eliminar la clave de paso de los métodos de inicio de sesión en la <u>página</u> <u>Información de mi seguridad</u>.

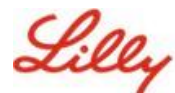

6. Cuando se le solicite, seleccione **Eliminar** para confirmar la eliminación de la clave de paso.

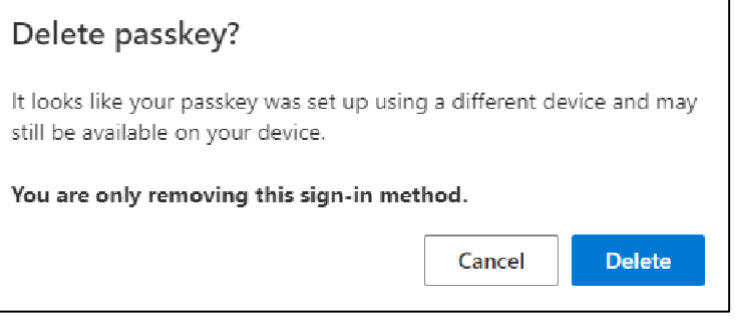

7. Ha eliminado con éxito la clave de acceso de Mi información de seguridad. Seleccione Listo.

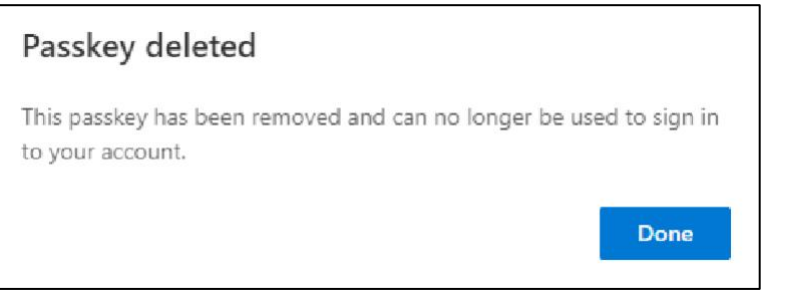

## Ayuda adicional

Revise estas <u>preguntas frecuentes</u> para obtener ayuda. Si no ves respondida tu pregunta, te animamos a que la publiques en la comunidad de <u>Adopción de Servicios de Identidad.</u>

Para obtener asistencia técnica que no se aborda en las preguntas fr<u>ecuentes o en las ay</u>udas de trabajo, utilice ChatNow en Teams o la aplicación ChatNow en su dispositivo móvil Lilly (iPhone, iPad). Cree un incidente y asígnelo a la cola MFA-SUPP-GLB.